## Manual de Blackboard Collaborate (Elluminate) del estudiante

Ingresa a una sesión de prueba y verifica que tu computador tenga Java y que puedas ingresar a una sala de videoconferencia

 Tu computador debe tener instalado el plug in de Java. Para comprobar si tu computador tiene instalado Java haz <u>clic aquí</u>. Al ingresar al sitio se verificará que tu sistema operativo y la versión de Java instalada en tu computador sean soportadas por Elluminate Live.

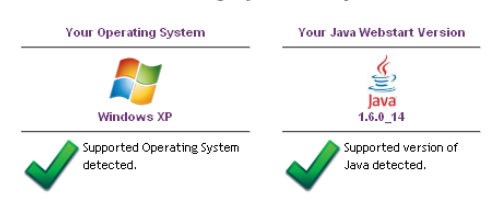

Si tu computador no tiene Java debes instalarlo desde el sitio <u>http://www.java.com/es</u>. Si la versión de Java no es compatible debes desinstalar Java y volverla a instalar. Los computadores Mac tienen instalado Java en forma predeterminada, pero si sale "versión no soportada" debes actualizar el sistema operativo de tu Macintosh.

 Revisa que tu navegador no tenga bloqueada las ventanas emergentes o Popups. Si estás en Mac debes hacer clic en el icono de Safari y quitar la marca en la casilla Bloqueador de ventanas emergentes o Popups. Si estás con Mozilla haz clic en Herramientas → Opciones → Contenido. Desmarca la casilla Bloquear ventanas emergentes y haz clic en Aceptar.

Si estás con Internet Explorer haz clic en Herramientas y apaga el bloqueador de ventanas emergentes.

- 3. Haz <u>clic aquí</u> para ingresar a una sesión de videoconferencia de prueba.
- 4. Dependiendo del navegador es posible que te pregunte si aceptas que se ejecute Java y si deseas ejecutar el archivo *meeting.jlp*. Debes aceptar ambas opciones.
  Si la sesión se inicia correctamente aparecerá la ventana que se muestra en la siguiente figura.

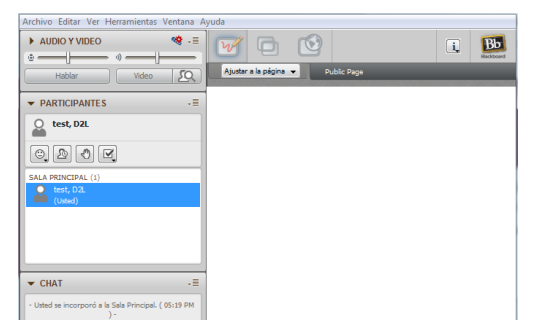

5. Para salir haz clic en Archivo y luego clic en Salir.

#### STEP 1: Checking System Requirements

### Ingresa a la sesión de videoconferencia programada por tu profesor

Los profesores pueden crear sesiones de videoconferencia desde Elluminate o desde Desire2Learn.

Si tu profesor crea la sesión desde Elluminate, colocará el enlace de la sesión programada en el Calendario, en Contenidos, o te enviará al correo del curso.

# Si tu profesor crea la sesión de videoconferencia desde Desire2Learn, debes realizar los siguientes pasos para poder ingresar a la sala:

Ingresa a tu curso. En la barra de navegación de tu curso haz clic en Actividades →
 Videoconferencia - Elluminate. Si la sesión ya está habilitada haz clic en el botón Join.

| 📺 Delete |           |                                   | ⊲  ⊲  1                           | ▶ ▶  20 ▼        |
|----------|-----------|-----------------------------------|-----------------------------------|------------------|
| Name     | Join Room | Start Date and Time               | End Date and Time                 | Service Provider |
| Sesión 1 | 🔏 Join    | 17 de septiembre de<br>2012 16:15 | 17 de septiembre de<br>2012 17:15 | Collaborate      |

**Nota**: Haz clic en **Join** una sola vez y espera a que se abra la ventana de *Blackboard Collaborate*. Si no se abre esta ventana debes desbloquear las ventanas emergentes. Si no se empieza a ejecutar *Java* revisa si no te salió una barra amarilla de alerta de seguridad de descarga de archivos. Si te sale la alerta haz clic en la barra, y luego haz clic en descargar archivo. Sólo en ese caso haz clic nuevamente en *Join*.

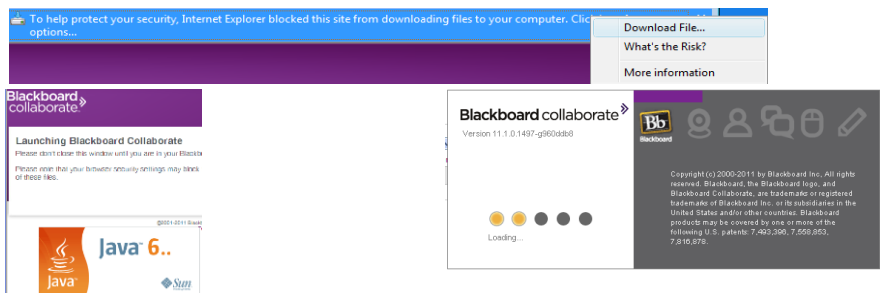

**IMPORTANTE:** Si tu profesor te ha indicado que debes participar en una sesión de videoconferencia y no se presenta ninguna, debes comunicarte urgentemente con él o ella e indicarle este particular.

- 2. Después de iniciado *Java* se va a demorar algunos minutos. Espera hasta que se presente la ventana que te muestra que se está conectando a la sesión.
- 3. Si es la primera vez que ingresas a Elluminate se presenta la ventana para que ajustes el ancho de banda de conexión: LAN, cable o Inalámbrico.

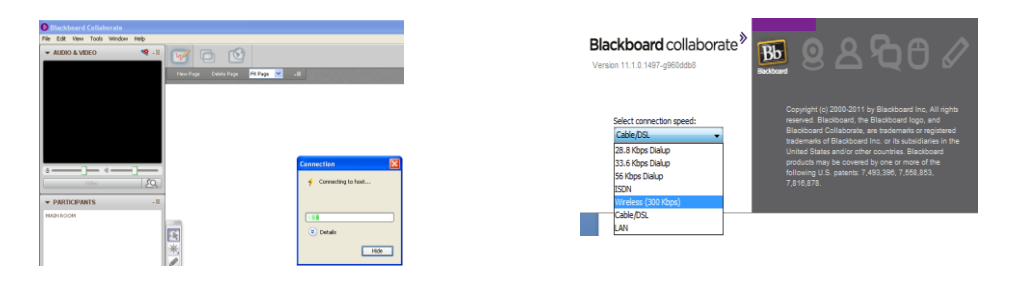

4. Si se inició correctamente la sesión se presentará tu nombre en el panel de participantes junto con los de tu profesor y compañeros que han iniciado sesión. Si te sale error de conexión, intenta conectarte nuevamente. Es posible que haya demoras o sobrecarga en tu red de Internet.

| ▼ PARTICIPANTS            | -= |
|---------------------------|----|
| Rivera, Catalina          |    |
| 0.200                     |    |
| MAIN ROOM (1)             |    |
| Rivera, Catalina<br>(You) |    |

5. Lo primero que debes realizar para asegurarte de poder escuchar y ser escuchado es ejecutar la prueba de audio cuyas instrucciones se muestran a continuación.

# Verifica que tu sistema de audio funcione correctamente

**IMPORTANTE:** Para poder participar en una sesión de videoconferencia, debes tener audífonos y micrófono. No utilices los parlantes de tu computador ya que produce un eco y molesta a los demás participantes.

- 1. Inicia el asistente de configuración de audio.
  - Haz clic en *Tools* o Herramientas. Se despliega el menú contextual de herramientas.
  - Haz clic en Audio.
  - Haz clic en Audio Setup Wizard o en Configurar audio.
- 2. Selecciona el dispositivo de audio que tienes conectado a tu computador.
  - Si no se lista tu dispositivo de audio, asegúrate de que esté bien conectado y haz clic en *Refresh* o Actualizar.
  - Si no estás seguro qué dispositivo es el tuyo, mantén el dispositivo que aparece como predeterminado y haz clic en OK o Aceptar.
- 3. Ajusta el volumen de tus audífonos.
  - Haz clic en *Play* o Reproducir. Escucha la grabación y luego haz clic en *Stop* o Parar.
  - Puedes ajustar el volumen arrastrando con el ratón la barra de control de volumen.
  - Si escuchaste correctamente haz clic en **Yes** o **Aceptar**, caso contrario selecciona **No** y repite el proceso.

| 📎 SESIÓN 1 - Blackboard Collaborate |                                      |         |                                                  |          |         |                              |                 |
|-------------------------------------|--------------------------------------|---------|--------------------------------------------------|----------|---------|------------------------------|-----------------|
| File                                | Edit                                 | View    | Tools                                            | Window   | Help    |                              |                 |
| - AUDIO                             |                                      | 0 & VIC | Application Sharing 🕨                            |          | aring 🕨 |                              | 3               |
|                                     |                                      |         | Auc                                              | dio      | Þ       | Audio Setup Wizard           |                 |
|                                     | Chat ►<br>Interaction ►<br>Polling ► |         | Microphone Settings                              |          |         |                              |                 |
|                                     |                                      |         | Speaker Settings<br>Maximum Simultaneous Talkers |          |         |                              |                 |
|                                     |                                      |         |                                                  |          |         |                              |                 |
|                                     |                                      |         | Pro                                              | file     |         | Adjust Microphone Level Up   | Ctrl+Shift+Up   |
|                                     |                                      |         | Vide                                             | 80       | •       | Adjust Microphone Level Down | Ctrl+Shift+Down |
|                                     |                                      |         | Wh                                               | iteboard | •       | Adjust Speaker Level Up      | Ctrl+Alt+Up     |
|                                     |                                      |         |                                                  |          |         | Adjust Speaker Level Down    | Ctrl+Alt+Down   |

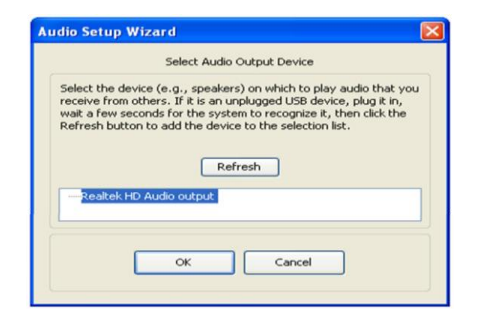

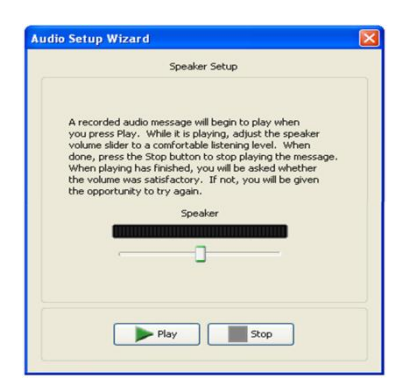

- 4. Selecciona el dispositivo de micrófono que tienes conectado en tu computador.
  - Si no se lista tu micrófono, asegúrate de que esté bien conectado y haz clic en *Refresh* o Actualizar.
  - Si no estás seguro qué dispositivo tienes, mantenga el que aparece como predeterminado y haz clic en OK o Aceptar.
- 5. Ajusta el volumen de tu micrófono.
  - Haz clic en *Record* o Grabar.
  - Di alguna frase en voz alta y luego haz clic en **Stop o Parar**.
  - Haz clic en *Play* o **Reproducir** para escuchar la grabación.
  - Puedes ajustar el volumen del micrófono arrastrando la barra de control de volumen con tu ratón.
  - Si la prueba resultó satisfactoria haz clic en Yes o Aceptar, caso contrario haz clic en No y repite nuevamente el proceso.
- 6. Finaliza el asistente de configuración de audio.
  - Haz clic en OK o Aceptar.

# Familiarízate con la interfaz de Elluminate

Puedes comunicar a tu profesor algún tipo de emoción mediante los emoticones. Haz clic en la flecha de la esquina inferior derecha del ícono **Show emotion** y selecciona el emoticón que refleje lo que tu quieres comunicar a tu profesor. Para pedir la palabra haz clic sobre este ícono.

Este ícono puedes utilizar para indicar a tu profesor que te ausentarás momentáneamente de la sesión.

Si desea emitir un voto en una encuesta se presentarán las opciones **Yes, No** o **None**, u otras alternativas de votación con letras de la A a la E.

Si tu profesor te da la palabra haz clic en **Talk** o **Hablar**. Recuerda volver a presionar sobre el mismo botón cuando termines de hablar para apagar tu micrófono.

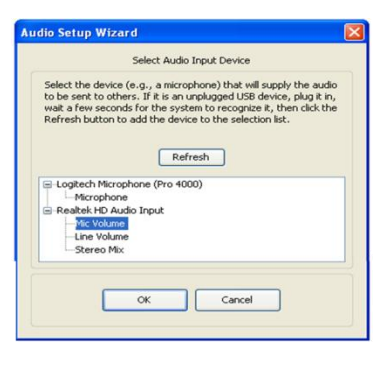

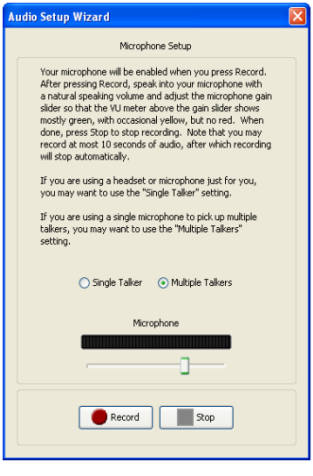

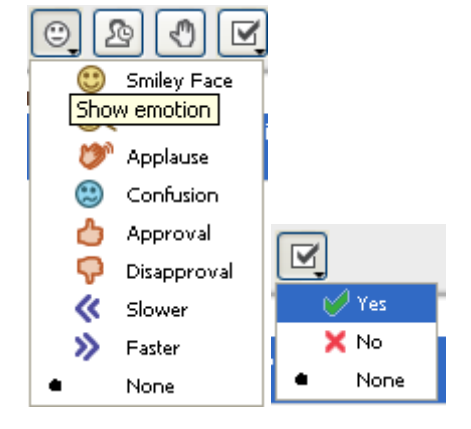

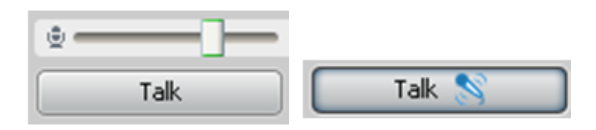

Si tu profesor te permite mostrarte en cámara haz clic en *Video*. Para apagar tu cámara presiona nuevamente en *Video*.

Si tienes preguntas o simplemente deseas comunicarte con tus compañeros puedes escribir en la ventana de *chat*.

Digita lo que desees comunicar y presiona la tecla *Enter*. Puedes ir leyendo en la ventana de *chat* lo que digitan los demás participantes.

Si deseas guardar en formato PDF el contenido de la ventana de *chat* o de la pizarra, haz clic en *File* o **Archivo**.

Cuando se despliegue el menú contextual haz clic en *Save* o **Guardar** y selecciona lo que desees guardar, por ejemplo *chat* o el contenido del *Whiteboard* o **Pizarra**. Debes elegir el formato PDF o texto.

Eventualmente tu profesor podría otorgarte permisos de moderador para que cargues un archivo de *Power Point* y presentes a tus compañeros.

Haz clic en el ícono de pizarra. Haz clic en *Load Content* o Cargar contenido. Selecciona tu archivo de *Power Point* y cárgalo. La aplicación de Power Point debe estar cerrada caso contrario te dará un error.

Una vez cargado tu archivo de *Power Point* en la pizarra, utiliza la barra de navegación para ir recorriendo entre las diapositivas de tu presentación. Puedes utilizar también las herramientas de la pizarra para realizar anotaciones, utilizar el puntero o el resaltador.

| » ——— ]-                              |                                                                                                    |                                                                                                    |                  |
|---------------------------------------|----------------------------------------------------------------------------------------------------|----------------------------------------------------------------------------------------------------|------------------|
| Video                                 | 50                                                                                                    | Video                                                                                                    | . 🧕              |
|                                       | CHAT     - You joined the N     - Rivera, Catalina joi     - Rivera, Catalina left Rodriguez, Myriam Hola a todos espacio para esc | Alain Room. ( 4:15 PM ) -<br>ned the Main Room. ( 4:21<br>PM ) -<br>the Main Room. ( 4:25 PM )<br>4:26 PM |                  |
| S S S S S S S S S S S S S S S S S S S | Edit View<br>Lew<br>Dopen<br>Print<br>Exit Ctrl+Q                                                                                  | ackboard Collabo<br>Tools Window He<br>EO<br>Chat<br>Participants List<br>Quiz<br>Session Plan            | oral<br>Ip<br>** |
|                                       |                                                                                                    | Whiteboard                                                                                                | 775              |
|                                       |                                                                                                    | Record                                                                                                    | Blackboard       |